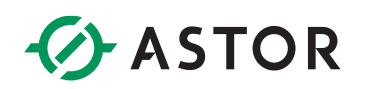

### Komunikacja sterownika Astraada One z wyspą Astraada IO po Ethercat

Komunikacja Ethercat dla AS70-R-EC-08DIO-P-M12 ze sterownikiem Astraada One

### **SPIS TREŚCI**

| 1 |
|---|
| 2 |
| 3 |
| 4 |
| 4 |
| 6 |
| 8 |
|   |

### WSTĘP

W informatorze opisano krok po kroku sposób konfiguracji połączenia sterownika Astraada One z wyspą Astraada IO Ethercat. W tym przykładzie wykorzystano sterownik DC2000 (firmware 1.28.4), wyspę Astraada IO AS70-R-EC-08DIO-P-M12 oraz oprogramowanie Codesys V3.5 SP19 Patch 3.

#### **INSTALACJA PLIKU XML**

W celu konfiguracji połączenia koniecznym jest import pliku deskrypcyjnego wyspy Astraada IO do środowiska Codesys. Plik .XML jest dostępny do bezpłatnego pobrania na stronie internetowej wsparcia firmy Astor (Wsparcie -> Astraada -> Astraada IO).

Pobrany plik należy rozpakować do dowolnego folderu na dysku komputera. W tym momencie możemy uruchomić środowisko Codesys, a następnie postępujemy zgodnie z następującymi krokami:

1. Przechodzimy do zakładki "Tools -> Device Repository..." i wybieramy przycisk "Install..."

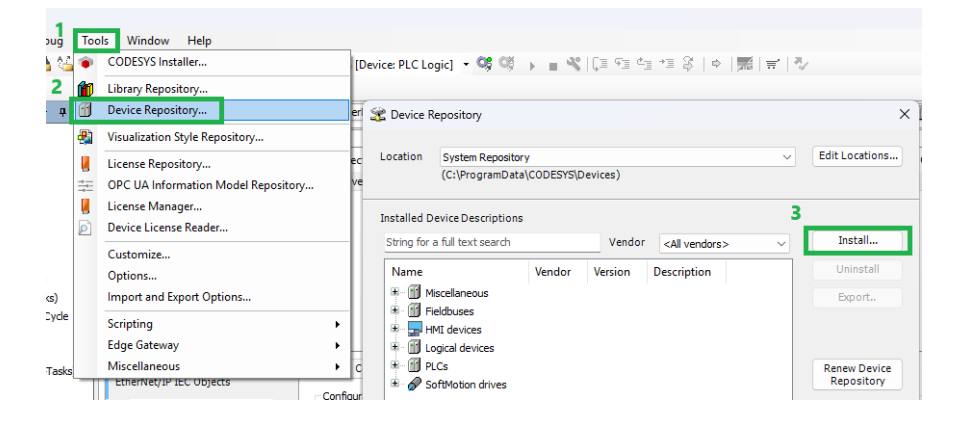

 W eksploratorze plików wskazujemy ścieżkę do wcześniej pobranego pliku .XML i klikamy "Otwórz". Od momentu zakończenia instalacji mamy możliwość dodania urządzenia do projektu.

| 😤 Device R     | lepository                                                       |       |          |                      |                     |  | ×                          |  |
|----------------|------------------------------------------------------------------|-------|----------|----------------------|---------------------|--|----------------------------|--|
| Location       | Location System Repository v<br>(C:\ProgramData\CODESYS\Devices) |       |          |                      |                     |  |                            |  |
| Installed D    | eviceDescriptions                                                |       |          |                      |                     |  |                            |  |
| String for     | a full text search Ve                                            | endor | Astraada |                      | ~                   |  | Install                    |  |
| Name           |                                                                  |       | Vendor   | Version              | Description         |  | Uninstall                  |  |
| ⊟ <b>()</b> Fi | eldbuses<br>æEtherCAT<br>= mæ Slave<br>= - in astraada           |       |          |                      |                     |  | Export                     |  |
|                | AstraadaIO Modules                                               | -M12  | Astraada | Revision=16#00000002 | EtherCAT Slave impo |  | Renew Device<br>Repository |  |

### KONFIGURACJA MODUŁU ASTRAADA IO I STEROWNIKA

Moduł Astraada IO Ethercat nie wymaga żadnej konfiguracji przed podłączeniem do sterownika. Natomiast przed rozpoczęciem pracy w webserwerze sterownika należy upewnić się, że jedna z kart sieciowych jest skonfigurowana do pracy w trybie Ethercat Master.

W oknie przeglądarki wpisujemy adres IP sterownika, podajemy hasło (login: admin, hasło: admin lub dla nowszych jednostek zapisane na naklejce znamionowej), przechodzimy do zakładki "Network". Przykładowo, możemy ustawić tryb pracy Ethercat na karcie ETH1, po kliknięciu przycisku "Save" i restarcie sterownika możemy przejść dalej.

|                                                               | Network Cor  | nfiguration     |
|---------------------------------------------------------------|--------------|-----------------|
| Configuration                                                 | соммон       |                 |
| CAN<br>Time and date                                          | Hostname     | 273010000-00119 |
| <u>Display</u><br>FTP server                                  | DNS server 1 | 0.0.0.0         |
| SSH server<br>Web server                                      | DNS server 2 | 0.0.0.0         |
| Users<br>SVC config                                           | ETH0         |                 |
| EasyConnect<br>Input config<br>Config protection              | Mode:        | static          |
| Reset config                                                  | IPAddress    | 169.254.255.19  |
| System                                                        | NetMask      | 255.255.255.0   |
| Info<br>Licenseinfo<br>Screensbot                             | Gateway      | 0.0.0.0         |
| Update<br>Reboot                                              | ETH0:1       |                 |
| PLC-Manager                                                   | Mode:        | static 🗸        |
| <u>Control</u><br>Config                                      | IPAddress    | 0.0.0.0         |
| Application info<br>Application files<br>Font files           | NetMask      | 0.0.0.0         |
| Diagnostics                                                   | ETH1         |                 |
| <u>PLC log</u><br><u>System log</u><br><u>Ethernet</u><br>CAN | Mode:        | ethercat 🗸      |
| <u>Storage</u><br>EasyConnect log<br>System dump              | Save         |                 |

#### DC2004W Q TS 0.85 1131 AST - 273010000

#### **KONFIGURACJA PROJEKTU W CODESYS**

W tym punkcie zostanie opisany krok po kroku, proces tworzenia struktury drzewka projektowego, która konieczna jest do komunikacji Ethercat - docelowo powinna ona wyglądać następująco:

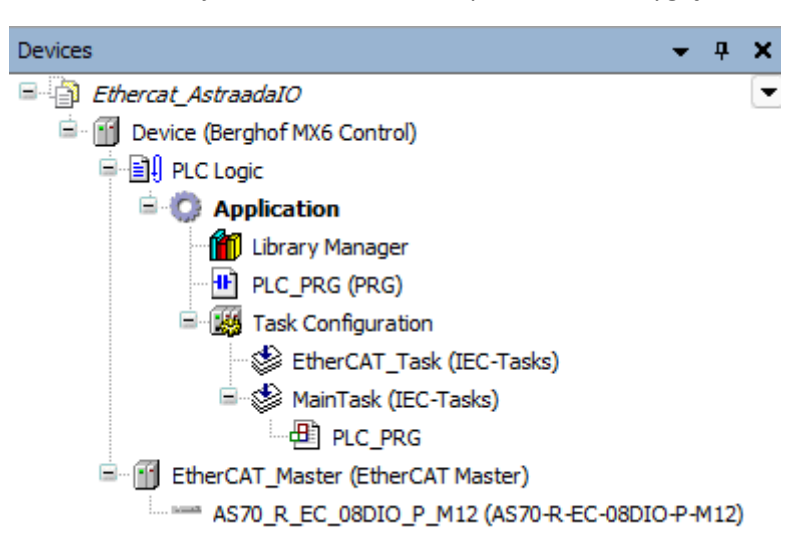

#### Proces konfiguracji komunikacji Ethercat

W docelowym projekcie, przechodzimy do "Device -> Communication Settings", określamy ścieżkę komunikacji ze sterownikiem poprzez podanie jego adresu IP – powinniśmy zobaczyć zieloną kropkę przy ikonie sterownika:

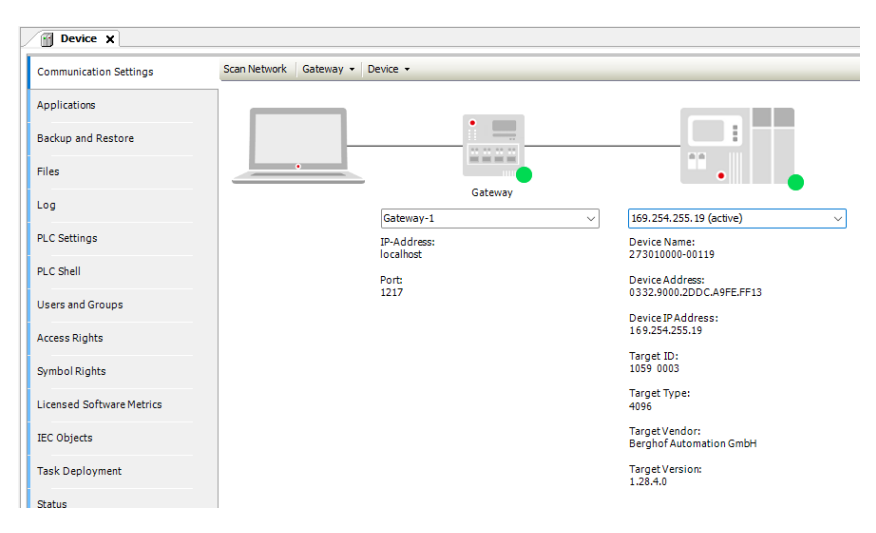

W drzewku projektowym klikamy prawym przyciskiem myszy na "Device" i wybieramy "Add Device…". Z listy wybieramy "Fieldbuses -> EtherCAT -> Master -> EtherCAT Master".

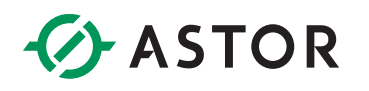

| Devices                      | <b>-</b> ₽ X             | Add Device                                    |                                                                                |                            | >                          |  |
|------------------------------|--------------------------|-----------------------------------------------|--------------------------------------------------------------------------------|----------------------------|----------------------------|--|
| Ethercat_AstraadaIO          |                          |                                               |                                                                                |                            |                            |  |
| 😑 📆 Device (Berghof MX6 Cont | trol)                    | Name EtherCAT_Master                          |                                                                                |                            |                            |  |
| 🖹 🗐 PLC Logic 🕺              | Cut                      | Action                                        |                                                                                |                            |                            |  |
| 🖹 🧔 Application 🗈            | Сору                     | • Append device • Insert device • Plug device | ce. O Update de                                                                | vice                       |                            |  |
| - 🎁 Library M 💼              | Paste                    |                                               |                                                                                |                            |                            |  |
|                              | Delete                   | String for a full text search V               | endor <all td="" ven<=""><td colspan="3">dor <all vendors=""></all></td></all> | dor <all vendors=""></all> |                            |  |
| ⊟ 🍪 Main                     | Refactoring +            | Name                                          | Vendor                                                                         | Version                    | Description                |  |
|                              | Properties               | Miscelaneous     Fieldhuses                   |                                                                                |                            |                            |  |
| ***                          | Add Object 🔸             | E-CAN CANbus                                  |                                                                                |                            |                            |  |
|                              | Add Folder               | Brow EtherCAT                                 |                                                                                |                            |                            |  |
|                              | Add Device               | Brow Master                                   |                                                                                |                            |                            |  |
| _                            | Update Device            | CXxxxx internal EtherCAT Master               | CODESYS                                                                        | 4.6.0.0                    | CXxxxx internal EtherCAT I |  |
| 5                            | Edit Object              | EtherCAT Master                               | CODESYS                                                                        | 4.6.1.0                    | EtherCAT Master            |  |
|                              | Edit Object              | EtherCAT Master SoftMotion                    | CODESYS                                                                        | 4.6.0.0                    | EtherCAT Master SoftMotic  |  |
|                              | Edit Object With         | Ethernet Adapter                              |                                                                                |                            |                            |  |
|                              | Edit IO mapping          | 🗷 👄 EtherNet/IP                               |                                                                                |                            |                            |  |
|                              | Import mappings from CSV | Home&Building Automation                      |                                                                                |                            |                            |  |
| 1                            | Export mappings to CSV   |                                               |                                                                                |                            |                            |  |

Przechodząc do właściwości urządzenia "EtherCAT Master" w zakładce "General" wybieramy interfejs sieciowy do którego podłączony będzie moduł Astraada IO i który skonfigurowaliśmy wcześniej w webserwerze sterownika do pracy w trybie Ethercat.

Dodatkowo w sekcji "Options" możemy zaznaczyć opcję automatycznego restartu komunikacji z modułami w przypadku jej utraty.

| eneral                                                                                                    | Autoconfig master/slaves                    | Ether CAT.                 |
|----------------------------------------------------------------------------------------------------|---------------------------------------------|----------------------------|
| ync Unit Assignment                                                                                                    | EtherCAT NIC Settings                       |                            |
| verview                                                                                                    | Destination address (MAC) FF-FF-FF-FF-FF-FF | Broadcast 🔲 Redundancy     |
| 99                                                                                                    | Source address (MAC) 00-00-00-00-00         | Select 1                   |
| herCAT Parameters                                                                                                    | Select network by MAC Select network by n   | ame 🗌 Compare exact name   |
| herCAT I/O Mapping                                                                                                    | ▲ Distributed Clock                         | ions                       |
| herCAT IEC Objects                                                                                                    | Cycle time 4000 🗼 µs                        | Ise LRW instead of LWR/LRD |
| atus                                                                                                    | Sync offset 20 🔹 %                          | utomatic restart slaves 4  |
| t Network Adapter<br>AC address Name<br><u>00E0BA9508ED</u> eth0<br><u>00E0BA9508EE</u> eth1<br><u>06BB78B9FBBD</u> usb0<br>2 | Description                                 |                            |
|                                                                                                    |                                             |                            |

W tym miejscu możemy dodać docelowy moduł Astraada IO, istnieją ku temu dwie opcje:

• Dodawanie manualne

W drzewku projektowym klikamy prawym przyciskiem myszy na "EtherCAT Master" i wybieramy "Add Device...". Z listy wybieramy "Fieldbuses -> EtherCAT -> Slave -> AS70-R-EC-08DIO-P-M12".

| Devices 🗸 🗸 🗸     | iii Add Device                                                                                                    |
|-------------------|----------------------------------------------------------------------------------------------------|
| Levices * * * * * | Made Device         Name       AS70_R_EC_08DIO_P_M12_1         Action         Append device       Insert device       Update device         String for a full text search       Vendor <al vendors="">         Name       Image: String for a full text search       Vendor       <al vendors="">         Name       Image: String for a full text search       Vendor       <al vendors="">         Name       Image: String for a full text search       Vendor       <al vendors="">         Name       Image: String for a full text search       Vendor       <al vendors="">         Name       Image: String for a full text search       Vendor       <al vendors="">         Name       Image: String for a full text search       Vendor       <al vendors="">         Image: String for a full text search       Vendor       <al vendors="">         Image: String for a full text search       Vendor       <al vendors="">         Image: String for a full text search       Vendor       <al vendors="">         Image: String for a full text search       Vendor       <al td="" vendors<="">         Image: String for a full text search       Vendor       <al td="" vendors<="">         Image: String for a full text search       Vendor       <al td="" vendors<="">         Image: String for a full text search       Vendor</al></al></al></al></al></al></al></al></al></al></al></al></al> |

• Dodanie automatyczne

Wgrywamy projekt do sterownika i wylogowujemy. W drzewku projektowym klikamy prawym przyciskiem myszy na "EtherCAT Master" i wybieramy "Scan for devices…". W otwartym oknie sprawdzamy, czy moduł został wykryty i kopiujemy go do projektu. Ta opcja jest szczególnie pomocna, gdy w układzie znajduje się kilka lub kilkanaście urządzeń.

| Devices               |               |                       |   |                 |                       |                       |               |       |                              |                 |      |
|-----------------------|---------------|-----------------------|---|-----------------|-----------------------|-----------------------|---------------|-------|------------------------------|-----------------|------|
| 🗏 🎒 Ethercat_Astraada | 10            |                       |   |                 |                       |                       |               |       |                              |                 |      |
| 😑 🚮 Device (Bergho    | f MX6         | Control)              |   |                 |                       |                       |               |       |                              |                 |      |
| 😑 🚉 PLC Logic         |               |                       |   |                 | Scan Devices          |                       |               |       |                              | - 0             | ×    |
| C Application         |               |                       |   |                 |                       |                       |               |       |                              |                 |      |
| 👘 Library Manager     |               |                       |   | Scanned Devices |                       |                       |               |       |                              |                 |      |
|                       | C_PRG         | i (PRG)               |   |                 | Device name           | Device type           | Alias Address |       |                              |                 |      |
| 🗏 💥 Ta                | sk Cor        | ifiguration           |   |                 | AS70_R_EC_08DIO_P_M12 | AS70-R-EC-08DIO-P-M12 | 2             | 2     |                              |                 |      |
|                       | ≶ Ethe        | rCAT_Task (IEC-Tasks) |   |                 |                       |                       |               | -     |                              |                 |      |
| =- S                  | ≨ Main<br>Joh | iTask (IEC-Tasks)     |   |                 |                       |                       |               |       |                              |                 |      |
| (III) EtherCAT        |               | - (EtherCAT Mantas)   |   |                 |                       |                       |               |       |                              |                 |      |
| DEDECKI               | x             | Cut                   |   | 4               |                       |                       |               |       |                              |                 |      |
|                       | 82            | Сору                  |   |                 |                       |                       |               |       |                              |                 |      |
|                       | 8             | Paste                 |   |                 |                       |                       |               |       |                              |                 |      |
|                       | ×             | Delete                |   |                 |                       |                       |               |       |                              |                 |      |
|                       |               | Refactoring           | • |                 | Assign Address        |                       |               |       | <ul> <li>Show dif</li> </ul> | ferences to pro | ject |
|                       | 6             | Properties            |   |                 | Scan Devices          |                       |               | - 2 [ | Conv All Devices to Project  | Close           |      |
|                       | m             | Add Object            |   |                 |                       |                       |               | -1    | copy Air bevices to rioject  | ciose           |      |
|                       | 0             | Add Folder            |   |                 |                       |                       |               |       |                              |                 |      |
|                       |               | Scan for Devices      |   | 1               |                       |                       |               |       |                              |                 |      |
| Ī                     |               | Acknowledge Diagnosis |   |                 |                       |                       |               |       |                              |                 |      |

W tym miejscu kończymy konfigurację drzewka projektowego.

#### Struktura przesyłanych danych

Wyspa sumarycznie wymienia 3 bajty danych, stan wyjść, stan wejść, informacje o przeciążeniu prądowym oraz status modułu z czego pierwszy jest wysyłany od sterownika do modułu, a dwa ostatnie z modułu do sterownika.

|       | EtherCAT – dane wyjściowe |                 |                 |                 |                 |                 |                 |                 |                 |  |  |
|-------|---------------------------|-----------------|-----------------|-----------------|-----------------|-----------------|-----------------|-----------------|-----------------|--|--|
| Nr.   |                           |                 |                 |                 | O               | ois bitów       |                 |                 |                 |  |  |
| Bajta | Nazwa                     | Bit 7           | Bit 6           | Bit 5           | Bit 4           | Bit 3           | Bit 2           | Bit 1           | Bit 0           |  |  |
| 0     | Stan wyjść<br>cyfrowych   | Port 3<br>Pin 2 | Port 3<br>Pin 4 | Port 2<br>Pin 2 | Port 2<br>Pin 4 | Port 1<br>Pin 2 | Port 1<br>Pin 4 | Port 0<br>Pin 2 | Port 0<br>Pin 4 |  |  |

| EtherCAT – dane wejściowe |                         |                 |                 |                 |                                   |                                   |                                  |                                  |                                  |  |  |
|---------------------------|-------------------------|-----------------|-----------------|-----------------|-----------------------------------|-----------------------------------|----------------------------------|----------------------------------|----------------------------------|--|--|
| Nr.                       |                         |                 |                 |                 | O                                 | ois bitów                         |                                  |                                  |                                  |  |  |
| Bajta                     | Nazwa                   | Bit 7           | Bit 6           | Bit 5           | Bit 4                             | Bit 3                             | Bit 2                            | Bit 1 Bit                        | Bit 0                            |  |  |
| 0                         | Stan wejść<br>cyfrowych | Port 3<br>Pin 2 | Port 3<br>Pin 4 | Port 2<br>Pin 2 | Port 2<br>Pin 4                   | Port 1<br>Pin 2                   | Port 1<br>Pin 4                  | Port 0<br>Pin 2                  | Port 0<br>Pin 4                  |  |  |
| 1                         | Status<br>modułu        |                 |                 |                 | Zbyt<br>wysokie<br>napięcie<br>US | Zbyt<br>wysokie<br>napięcie<br>UA | Zbyt<br>wysoka<br>temp.<br>pracy | Zbyt<br>niskie<br>napięcie<br>US | Zbyt<br>niskie<br>napięcie<br>UA |  |  |

Proszę zauważyć, że moduły AS70-R-EC-08DIO-P-M12 są wyposażone w wejścia adaptacyjne – tj. działają zawsze jako wejścia cyfrowe, natomiast w przypadku otrzymania rozkazu wystawienia wyjścia na danym pinie dodatkowo stają się wyjściem cyfrowym.

#### POTWIERDZENIE WYMIANY DANYCH I ICH INTERPRETACJA

We właściwościach wyspy Astraada IO przechodzimy do zakładki "EtherCAT I/O Mapping" i ustawiamy "Always update variables" na wartość "Enabled 2 (always in bus cycle task)" tak, aby móc w trybie online podglądać aktualne wartości zmiennych.

Po podłączeniu czujników w bajcie danych wejściowych widocznym jest, że zachodzi poprawna wymiana danych.

| EtherCAT_Master      | Device A570_R_EC_080        | DIO_P_M12 | ×                                |                  |            |               |                        |
|----------------------|-----------------------------|-----------|----------------------------------|------------------|------------|---------------|------------------------|
| General              | Find                        |           | Filter Show all                  |                  |            | 🕶 🖶 Add FB    | for IO Channel → Go to |
| Process Data         | Variable                    | Mapping   | Channel                          | Address          | Туре       | Default Value | Current Value          |
| Startup Parameters   | 🖹 - 📴 16#1A00 Digital Input |           | Standard Input                   | %TX0_0           | BIT        |               | AL SE                  |
| EoE Settings         |                             |           | Standard Input                   | %IX0.1           | BIT        |               | RUE                    |
| Log                  |                             |           | Standard Input<br>Standard Input | %IX0.2<br>%IX0.3 | BIT        |               | FALSE                  |
| EtherCAT Parameters  | ₩<br>₩                      |           | Standard Input<br>Standard Input | %IX0.4<br>%IX0.5 | BIT<br>BIT |               | TRUE<br>FALSE          |
| EtherCAT I/O Mapping |                             |           | Standard Input<br>Standard Input | %IX0.6<br>%IX0.7 | BIT<br>BIT | F             | FALSE<br>FALSE         |

Należy tutaj zauważyć istotną cechę wcześniej opisanych portów adaptacyjnych:

- wystawienie stanu wysokiego np. bitu 4 w kanale "Standard Output" (tj. rozkazanie modułowi używania Pin 4 na Port 2 jako DO) zawsze powoduje ustawienie stanu wysokiego na korespondującym bicie kanale "Standard Input"

Innymi słowy wszystkie bity ustawione na stan wysoki w kanale "Standard Output" mają również stan wysoki w kanale "Standard Input", natomiast odwrotna sytuacja nie zawsze jest prawdziwa.

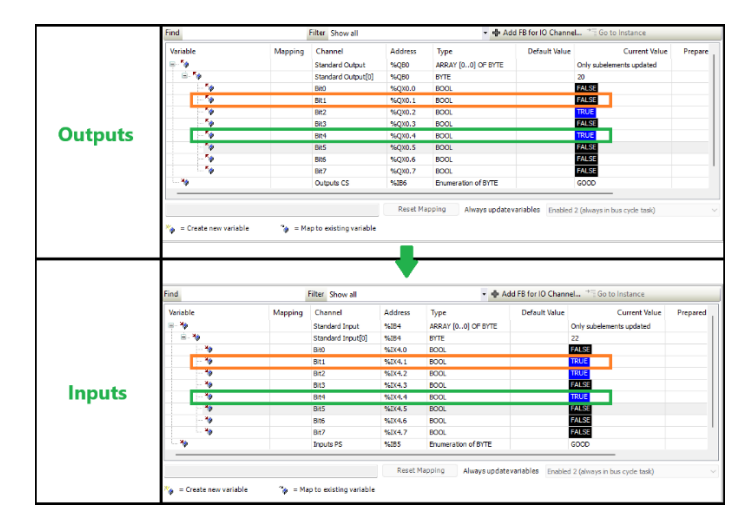

Takie zachowanie spowodowane jest faktem, że pojawienie się napięcia wyjściowego na pinie jest równocześnie odczytywane przez czujnik wejścia.